## How to Delete Cookies in Safari on Mac

1. Open up your **Safari** internet browser.

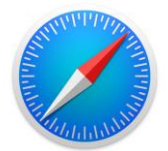

2. Click on the bolded word **Safari** in the top left corner of your screen.

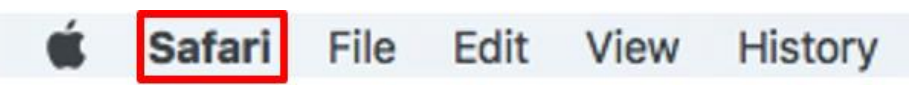

3. When the dropdown menu appears, click on **Preferences.** 

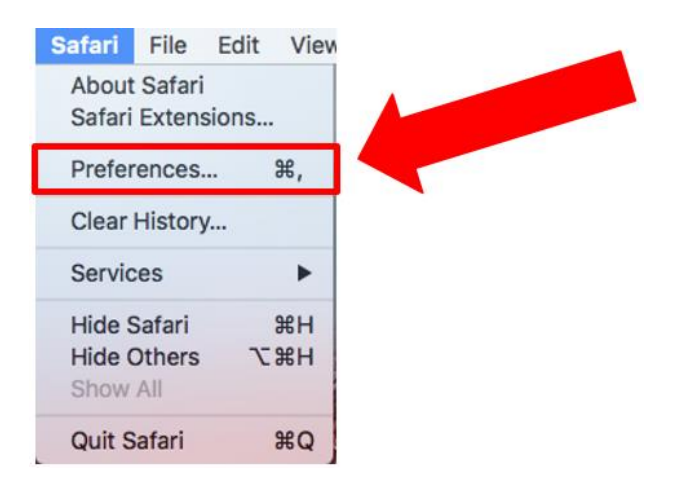

4. When the pop-up window appears, click on the **Privacy** tab at the top of the window.

| General Tabs AutoFill Passwords Search Security Privacy No | energian and a second and a second and a se |
|------------------------------------------------------------|----------------------------------------------------------------------------------------------------|
| New windows open with: Fav                                 | vorites                                                                                                    |
| New tabs open with: Fav                                    | vorites 🗘                                                                                                    |
| Homepage: http                                             | p://www.apple.com/startpage/                                                                                                    |
| Se                                                         | et to Current Page                                                                                                    |
|                                                            |                                                                                                    |
| Remove history items: Aft                                  | ter one year                                                                                                    |
| Favorites shows:                                           | Favorites 🗘                                                                                                    |
| Top Sites shows: 12                                        | sites 🗘                                                                                                    |
|                                                            |                                                                                                    |
| File download location:                                    | Downloads 🗘                                                                                                    |
| Remove download list items: Aft                            | ter one day                                                                                                    |
| ✓ C<br>~5<br>ar                                            | Open "safe" files after downloading<br>safe" files include movies, pictures,<br>punds, PDF and text documents, and<br>chives.                                                                                                    |

Page 1 of 4

## How to Delete Cookies in Safari on Mac

5. Click on **Details** button, located next to a sentence that says "**X websites stored cookies or other data**." (It may take a few moments for the sentence and button to appear)

| Privacy                                              |                                            |  |  |  |  |  |
|------------------------------------------------------|--------------------------------------------|--|--|--|--|--|
| 🗈 📼 🚣 🦞 Q 🔜 🕻                                        | D 📑 🔀 🄅                                    |  |  |  |  |  |
| General Tabs AutoFill Passwords Search Security Priv | acy Notifications Extensions Advanced      |  |  |  |  |  |
| Cookies and website data: Always block               |                                            |  |  |  |  |  |
|                                                      | Allow from current website only            |  |  |  |  |  |
|                                                      | Allow from websites I visit                |  |  |  |  |  |
|                                                      | Always allow                               |  |  |  |  |  |
|                                                      | Remove All Website Data                    |  |  |  |  |  |
|                                                      | 182 websites stored cookies or other data  |  |  |  |  |  |
| Website use of location services:                    | O Prompt for each website once each day    |  |  |  |  |  |
|                                                      | Prompt for each website one time only      |  |  |  |  |  |
|                                                      | <ul> <li>Deny without prompting</li> </ul> |  |  |  |  |  |
| Website tracking:                                    | Ask websites not to track me               |  |  |  |  |  |

6. When the new window appears, type **peralta** into the search bar. **(Please type in all lowercase).** 

| "hes | e websites have stored data that can be used to track your browsing. Removing the data reduce tracking, but may also log you out of websites or change website behavior. |
|------|----------------------------------------------------------------------------------------------------|
| 0    | 2mdn.net<br>Cache                                                                                                    |
| 6    | adnxs.com<br>Cache                                                                                                    |
| •    | adobe.com<br>Cache                                                                                                    |
| 6    | adrta.com<br>Cache                                                                                                    |
| 0    | adsafeprotected.com<br>Cache                                                                                                    |
| 6    | adsonflags.com<br>Cache                                                                                                    |
| 6    | adsrvr.org<br>Cache                                                                                                    |
| R    | emove Remove All Done                                                                                                    |

7. A different list of cookies should appear on the window that possesses the name **peralta.edu** or **access.peralta.edu**. Click on **Remove All** at the bottom of the window.

|             |                                 |                                    |                                   |                                   | Q                              | peralta                     | 8      |
|-------------|---------------------------------|------------------------------------|-----------------------------------|-----------------------------------|--------------------------------|-----------------------------|--------|
| The:<br>nay | se websites ha<br>reduce tracki | ive stored data<br>ng, but may als | a that can be u<br>so log you out | used to track y<br>of websites of | our browsing.<br>r change web: | Removing the site behavior. | e data |
| 6           | eperalta.org<br>Local Storage   |                                    |                                   |                                   |                                |                             |        |
| 6           | peralta.edu<br>Cache, Cookies   |                                    |                                   |                                   |                                |                             |        |
| ٢           | peralta.tv<br>Cache             |                                    |                                   |                                   |                                |                             |        |
|             |                                 |                                    |                                   |                                   |                                |                             |        |
|             |                                 |                                    |                                   |                                   |                                |                             |        |
|             |                                 |                                    |                                   |                                   |                                |                             |        |
|             |                                 |                                    |                                   |                                   |                                |                             |        |
| F           | Remove                          | Remove All                         |                                   |                                   |                                |                             | Done   |

8. Afterwards, a security pop-up will appear confirming whether or not you want to delete the cookies. Click **Remove Now**.

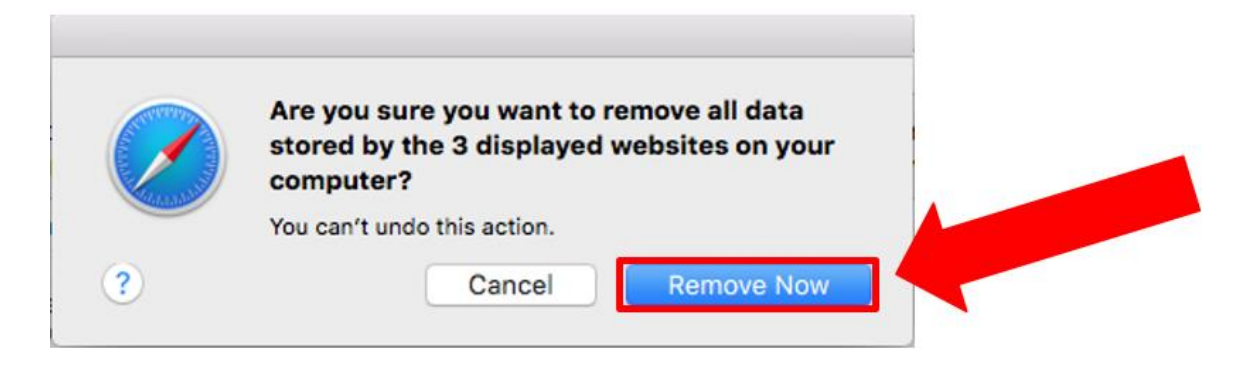

## How to Delete Cookies in Safari on Mac

9. The list of cookies should now be blank. Click **Done**.

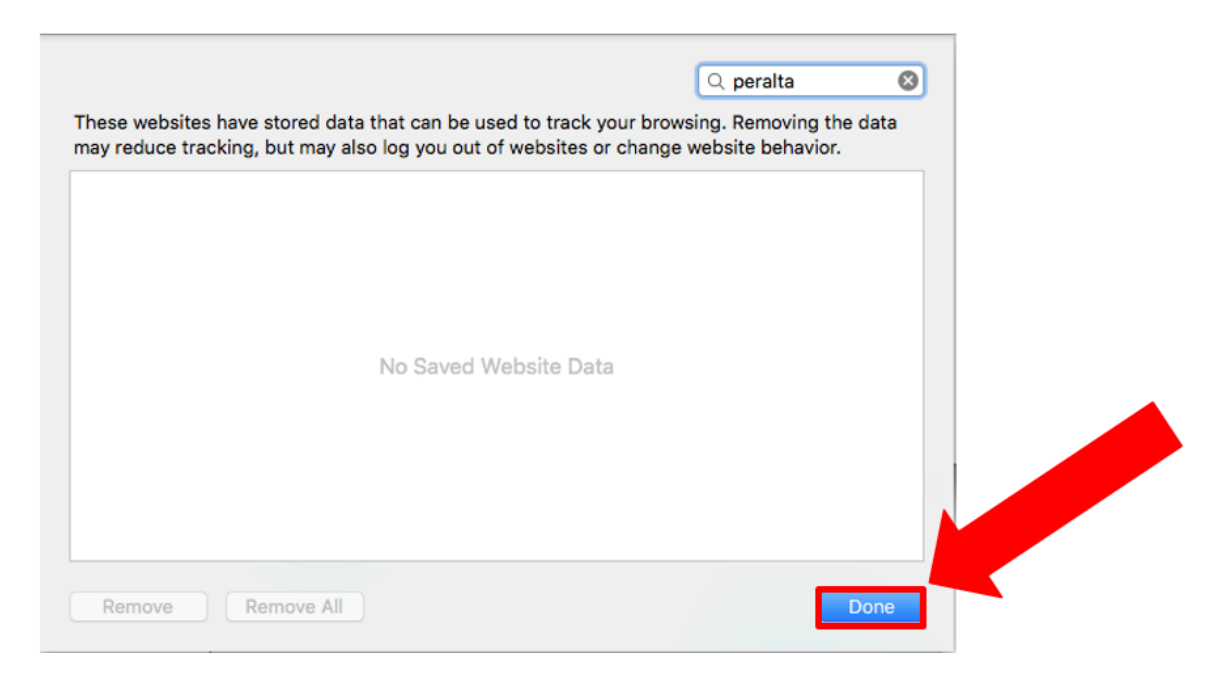

10. Close the **Privacy** window.

11. Please try again to access WEB VPN at <u>https://access.peralta.edu</u>

If you still need assistance please call Peralta Helpdesk (510) 587-7800 or email at <u>helpdesk@peralta.edu</u>